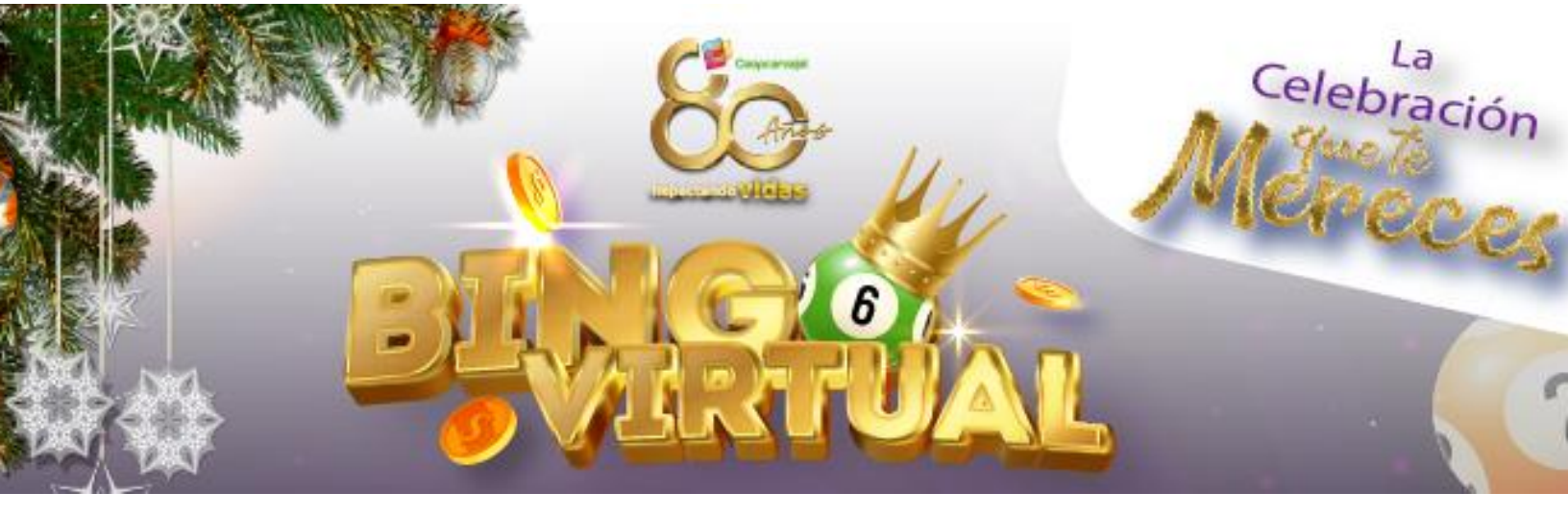

## Paso a paso a paso para descargar las tablas y participar en el Bingo Virtual Coopcarvajal

- 1. Ingresa a https://bin60.net/Coopcarvajal
- 2. Debes de registrar tu nombre completo, número de cedula y confirmar el recaptcha

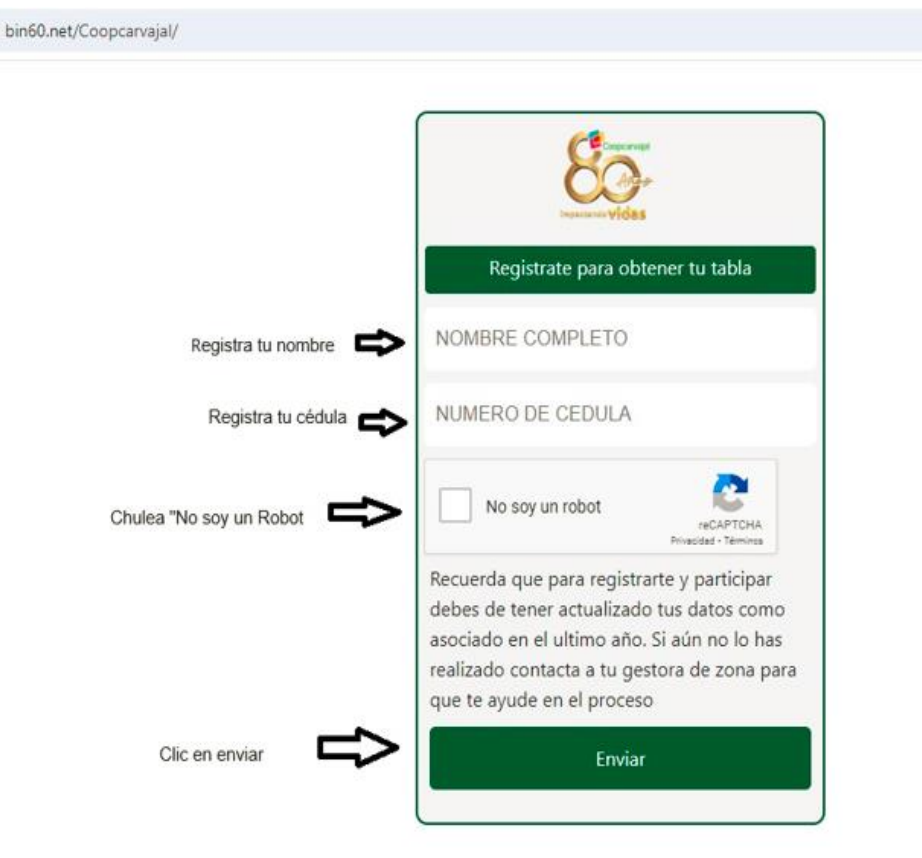

3. Después debes de dar clic en aceptar para aceptar los términos y condiciones

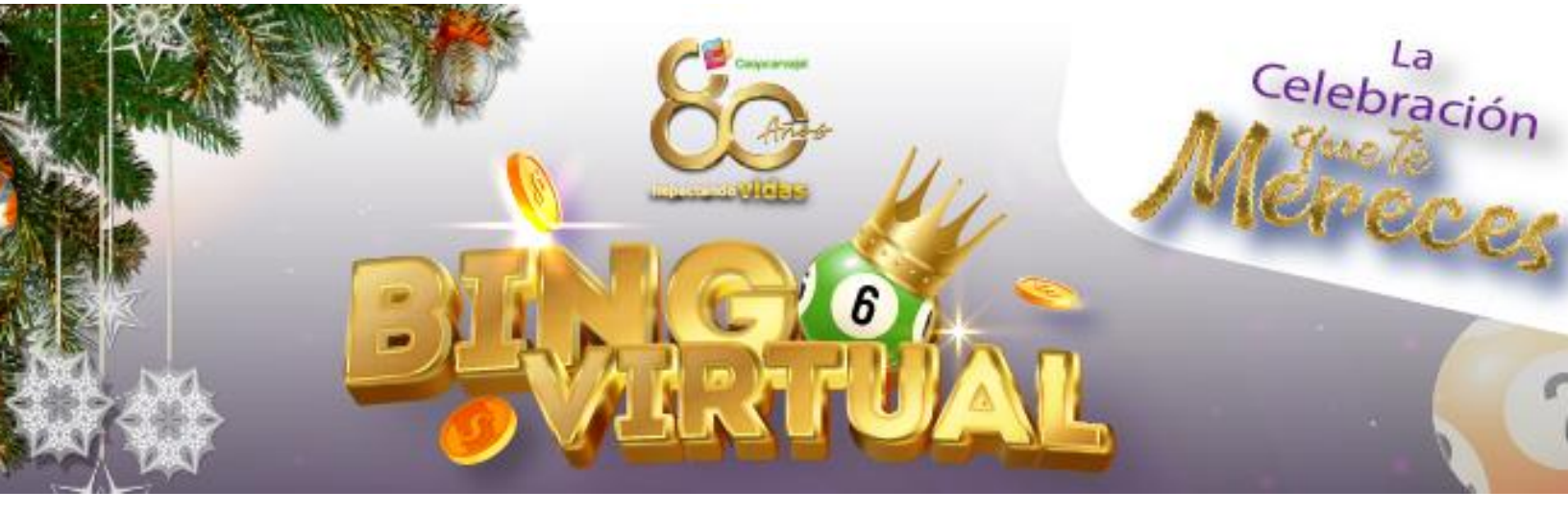

| Acc<br>htt   | n60.net dice<br>apto los terminos y condiciones establecidas en el documento<br>ps://bin60.net/Coopcarvajal/docs/TerminosYCondiciones.pdf                                                                            |
|--------------|----------------------------------------------------------------------------------------------------|
| Clic en acep | ar Cancelar Cancelar                                                                                                    |
|              | Coopcarvajal                                                                                                    |
|              | 1234567910                                                                                                    |
|              | Vo soy un robot                                                                                                    |
|              | Recuerda que para registrarte y participar<br>debes de tener actualizado tus datos como<br>asociado en el ultimo año. Si aún no lo has<br>realizado contacta a tu gestora de zona para<br>que te ayude en el proceso |
|              | Enviar                                                                                                    |

4. A continuación podrás ver tu primera tabla, a la cual puedes tomar captura de pantalla o descargar en pdf. Para visualizar y descargar la segunda tabla debes dar clic en "Siguiente Carta".

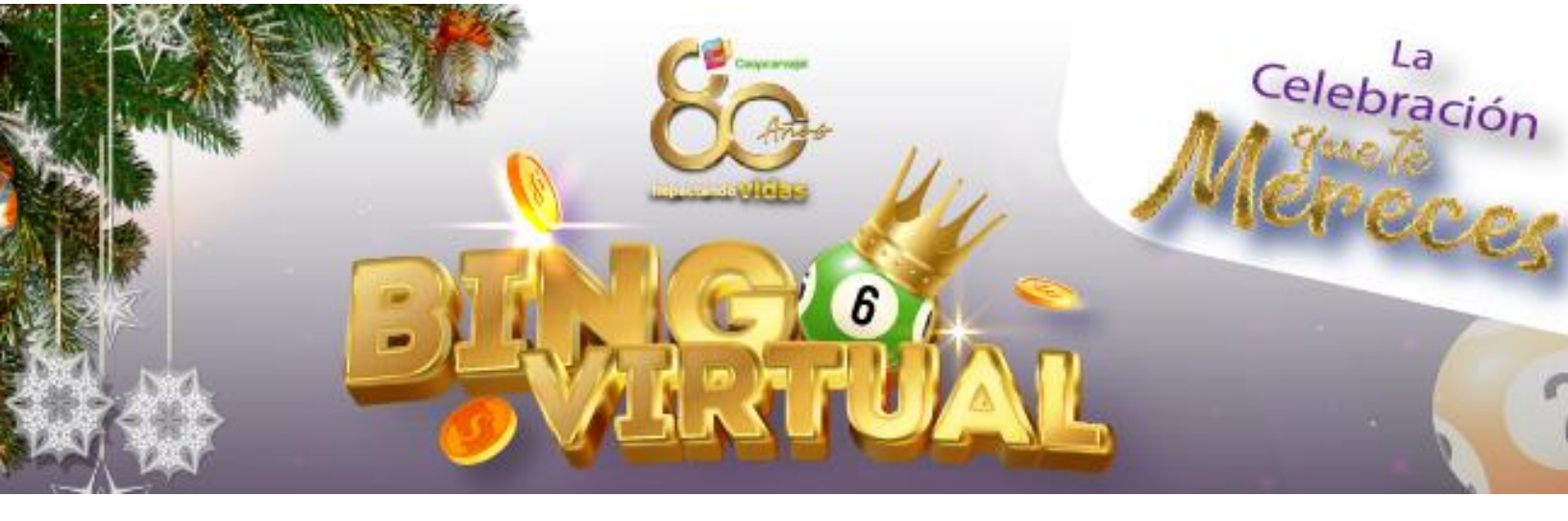

```
arvajal/card/?cdeTbI=MjUwNQ==
```

|                              |    | Ta              | bla No. 25 |    |     |                        |
|------------------------------|----|-----------------|------------|----|-----|------------------------|
|                              | в  | 1               | N          | G  | 0   |                        |
|                              | 14 | 16              | 37         | 52 | 68  |                        |
|                              | 13 | 26              | 31         | 49 | 70  | -                      |
|                              | 5  | 25              | 83         | 58 | 66  | -                      |
|                              | 10 | 20              | 44         | 54 | 74  | -                      |
|                              | 8  | 22              | 42         | 56 | 64  | -                      |
| lic para ver la egunda tabla |    | Siguiente Carta |            |    | PDF | Clic para<br>descargar |

5. Si necesitas volver a descargarlas, no te preocupes puedes volver a realizar el proceso.